1

## **Owa.ttk.ee KEELE VAHETEMINE**

## Kasutatav veebilehitseja on Firefox

1. Logi sisse owa.ttk.ee-sse, vali "Sätted" ja seejärel vali "Suvandid".

| Meil | Kalender | Inimesed | Ülesanded  | - 🗇                    | ?      |
|------|----------|----------|------------|------------------------|--------|
|      |          |          |            | Värskenda              | Sätted |
|      |          |          |            | Määra automaatvastused |        |
|      | ←        | VASTA 🕊  | 🗧 VASTA KĈ | Kuvamissätted          | ••     |
|      |          |          |            | Rakenduste haldamine   | ıks    |
|      |          |          |            | Muuda kujundust        |        |
|      |          |          |            | Parooli muutmine       |        |
|      |          |          | $\subset$  | Suvandid               |        |
|      |          |          |            |                        | -      |

2. Vali vasakult menüüst "sätted". Siis vali "piirkond" ning leia sobiv keel.

| Outlook web App      |                                                                            |
|----------------------|----------------------------------------------------------------------------|
| ©                    |                                                                            |
| suvandid             | meil kalender <b>piirkond</b> parool                                       |
| konto                | Valige keel, kasutatavad kuupäeva- ja ajavormingud ning oma ajavöönd.      |
| organiseeri e-maili  | Keel:                                                                      |
| grupid               | Nimeta vaikekaustad ümber nii, et nende nimed vastaksid määratud keelele   |
| lehekülje postkastid | Valitav keel määrab allpool saadaolevad kuupäeva- ja kellaajavormingud.    |
| sätted               |                                                                            |
| Telefon              | Kuupäevavorming (näiteks 1. september 2013 kuvatakse järgmiselt) 1.09.2013 |
| blokeeri või luba    | Kellaaja vorming:                                                          |
| rakendused           | 1:01 - 23:59                                                               |
|                      | Praegune ajavöönd:                                                         |
|                      | (UTC+02:00) Helsingi, Kilev, Rila, Sofia, Tallinn, Vilnius                 |

- 3. Tee kastikesse märge, et soovid nimetada vaikekaustad ümber nii, et nende nimed vastaksid määratud keelele.
- 4. Salvesta.

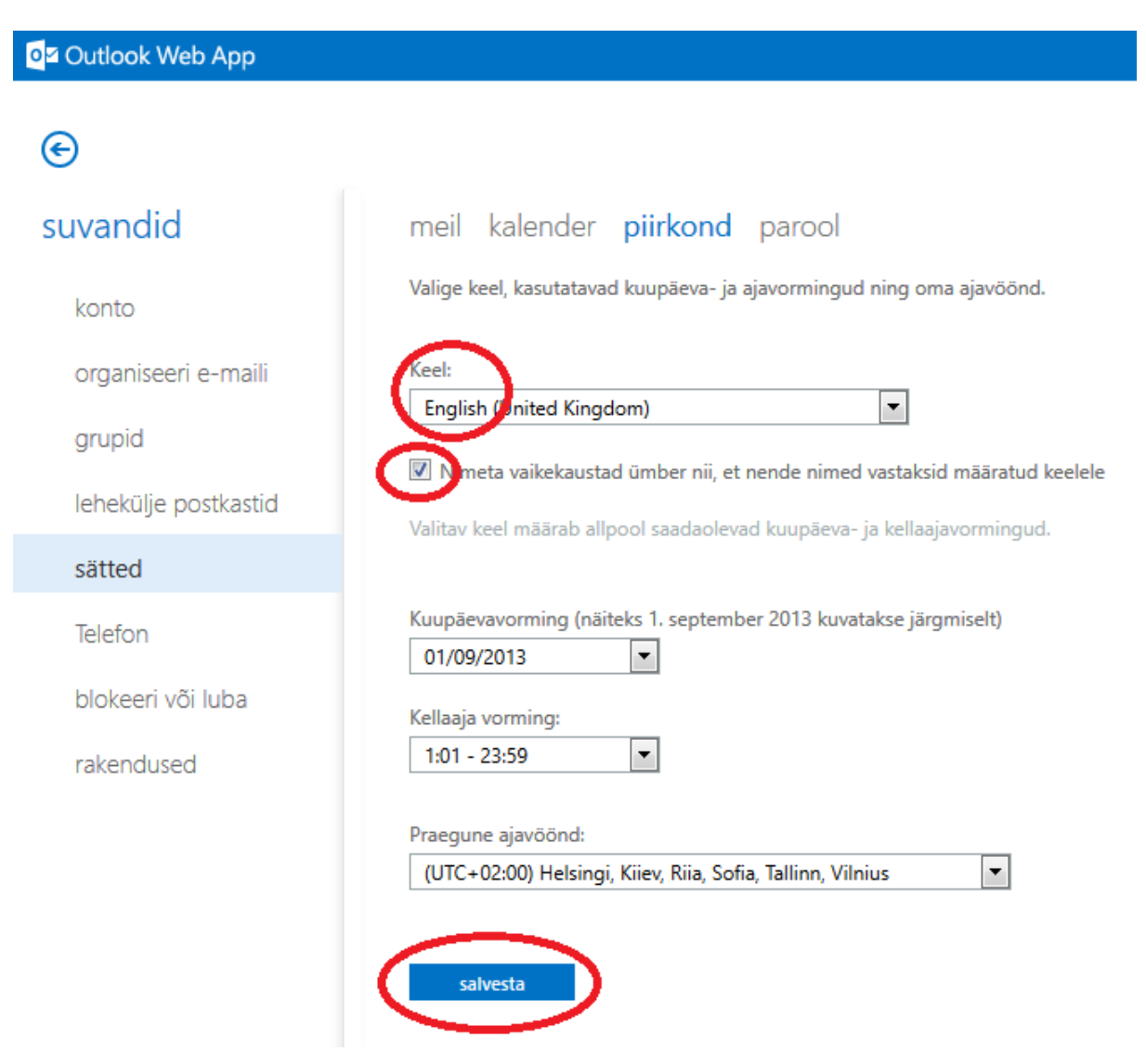